## **OFA Eye Clinic Instructions for Online Forms**

- 1. Go to OFA.org
- 2. Log in to OFA online or "Start here" to set up a free OFA account if you don't have one
- 3. Click on Health Clinics on left hand sidebar
- 4. Go to April click on Devon AB (September 20<sup>th</sup>/21st)
- Click on Register (if CKC# put CKC under Other Registrar, then # in Other Registrar #); click
  Lookup
- If your dog is already in the OFA system, it will populate the fields just fill in any missing data
- 7. If your dog is not in the OFA system, fill in all the fields
- 8. Click on day of clinic not crucial to registration if you choose other day than booked for
- 9. Click on SAVE/REGISTER
- 10. OFA will send you an email with the completed form <u>you do not need to bring the form to</u> <u>the clinic</u> as our vet will have access to forms online.
- 11. If you don't get results by email, check your junk or spam folders. If you don't receive an email after your exam, results can be found online in your OFA account.
- 12. For additional dogs, click on New Application
- 13. And your forms are done. Don't forget to pay, either at DogShow.ca

## or e-transfer to <u>ssfcedmonton@gmail.com</u>

If you have questions, please contact Yvonne Halkow: <u>willowglyn@gmail.com</u> Thank you!